## **"신나는 한국어 교재"** 추가 주문 안내

| 수요조사시스템 소개         | 학교정보                       | 도서정보             | 도서주문                                                | 배송조회                            | 🧕 국제한국어교육재단               | ŝ | = |
|--------------------|----------------------------|------------------|-----------------------------------------------------|---------------------------------|---------------------------|---|---|
| 수요조사시스템 소개         | 학교정보                       | 도서정보             | 도서주문                                                | 배송조회                            | 고객센터                      |   |   |
| 수요조사시스템이란?<br>이용안내 | 학생등록현황<br>학교정보관리<br>비밀번호변경 | 도서정보조회<br>도서 자료실 | 주문하기<br><u>"신나는 한국어</u><br><u>교재" 주문</u><br>연도별주문내역 | 주문도서별 조회<br>연도별 조회<br>BOX ID 조회 | 공지사항<br>자주 묻는 질문<br>문의·제안 |   |   |

## 01 도서주문 > "신나는 한국어 교재" 주문 화면으로 이동

| 도서코드    | 도서명                                    | 학년  | 발행 | 교지명 | 출판사 | 저자  | 주문수량 | 이전공급량 | 신청학교수 |
|---------|----------------------------------------|-----|----|-----|-----|-----|------|-------|-------|
| 10      | [전 세계 유아를 위한 신나는 한국<br>어] 유아용 활동지 1가   | 유치부 | 교재 | 교과서 | 교육부 | 교육부 | 0    | 1,275 | 15    |
| 1001218 | ► [전 세계 유아를 위한 신나는<br>한국어] 교사용 지도서 1단계 | 유치부 | 교재 | 지도서 | 교육부 | 교육부 | 0    | 1,275 | 15    |
| 1001218 | [전 세계 유아를 위한 신나는 한국<br>어] 유아용 활동지 1나   | 유치부 | 교재 | 교과서 | 교육부 | 교육부 | 0    | 1,275 | 15    |
| 1001218 | ↓ [전 세계 유아를 위한 신나는<br>한국어] 교사용 지도서 1단계 | 유치부 | 교재 | 지도서 | 교육부 | 교육부 | 0    | 1,275 | 15    |
| 1001218 | [전 세계 유아를 위한 신나는 한국<br>어] 유아용 활동지 1다   | 유치부 | 교재 | 교과서 | 교육부 | 교육부 | 0    | 1,275 | 15    |
| 1001218 | ↓ [전 세계 유아를 위한 신나는<br>한국어] 교사용 지도서 1단계 | 유치부 | 교재 | 지도서 | 교육부 | 교육부 | 0    | 1,275 | 15    |

## 02 도서 미리보기 및 도서 주문

1. 도서 미리보기를 위해 도서명 클릭

2. 도서 주문수량을 입력

※ 주문 수량은 참고 자료로 활용할 예정이며, 해당 도서는 한세트만 보급됩니다.

3. 하단의 <주문저장> 클릭

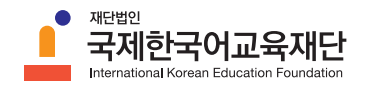